## Doorzichtige kaders

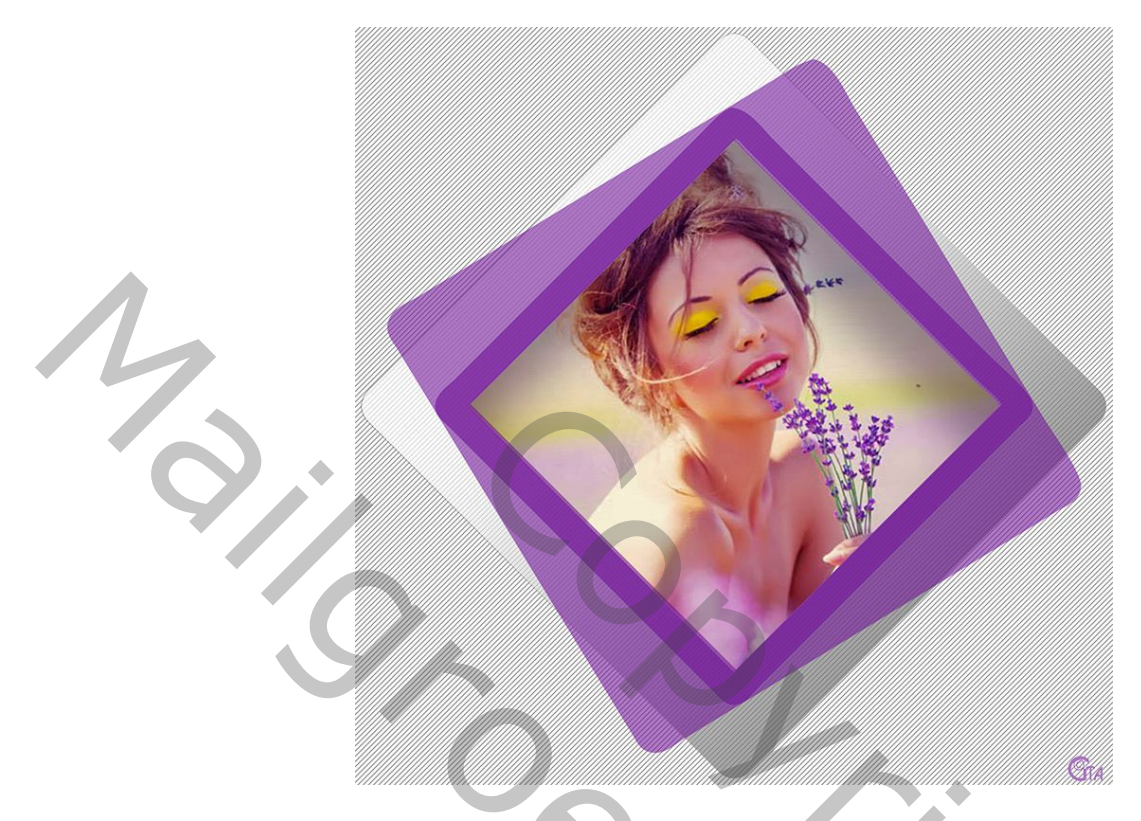

Om mooie omlijningen te krijgen gaan we de template eerst maken met grote afmetingen.

- 1. Nieuw bestand 3000px X 3000px transparante achtergrond.
- Maak 4 lagen met Vormen, vierkanten met afgeronde hoeken: Gebruik verschillende kleuren om ze beter uit elkaar te houden, nadien geven we de juiste stijlen.
  - a. Groot vierkant(zwart/witverloop kader) : 2000px X 2000px, straal 150px
  - b. Gekleurd klein kader : 1600px X 1600px, straal 100px
  - c. Gekleurd groot kader : 1900px X 1900px, straal 120px
  - d. Laag voor de foto : 1400px X 1400px, straal 80px(schuif deze laag onderaan).

Zorg dat alle vierkanten mooi gecentreerd staan.

Geef nu de lagen hun stijl en ze zullen doorschijnend worden.

a. Groot vierkant(zwart/witverloop kader)Lijn+Verloopbedekking. Laagvulling :0%, Dekking 65%

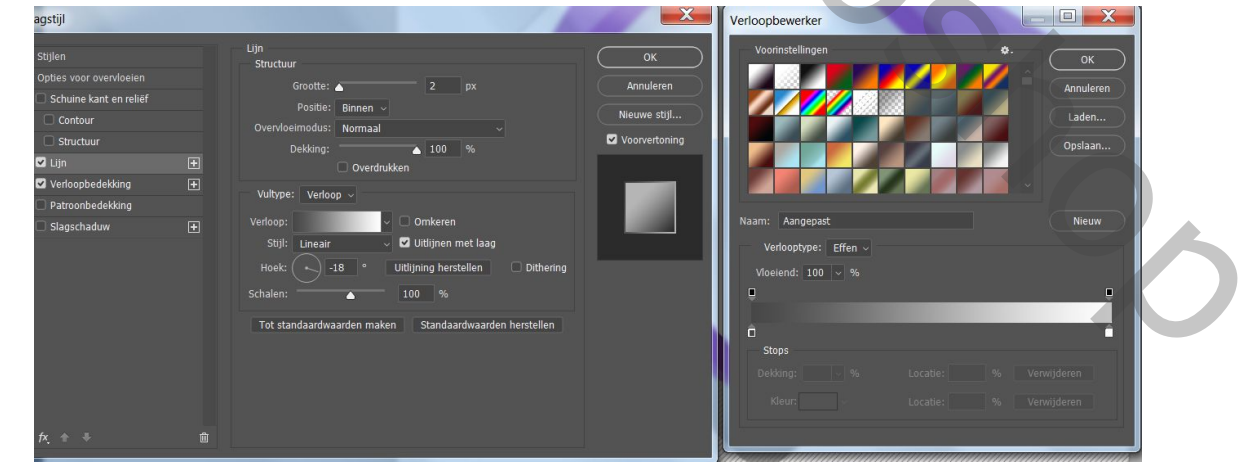

| ļstijl                 |          |                             |                                 |               |
|------------------------|----------|-----------------------------|---------------------------------|---------------|
| tijlen                 |          | Verloopbedekking<br>Verloop |                                 | ОК            |
| pties voor overvioeien |          | Overvloeimodus: Normaal     | V Dithering                     | Annuleren     |
| Schuine kant en relier |          | Dekking:                    | △ 100 %                         | Nieuwe stiil  |
|                        |          | Verloop:                    | <ul> <li>Omkeren</li> </ul>     |               |
|                        |          | Stijl: Lineair              | 🗸 🗹 Uitlijnen met laag          | Voorvertoning |
| Verloonhedekking       | Ŧ        | Hoek: 🔨 4                   | 5 ° Uitlijning herstellen       |               |
| ) Patroonbedekking     |          | Schaal:                     | 128 %                           |               |
| ) Slagschaduw          | (Ŧ)      |                             |                                 |               |
|                        |          | Tot standaardwaarden ma     | ken Standaardwaarden herstellen |               |
|                        | Ve       | rloopbewerker               |                                 | ×             |
|                        |          |                             |                                 |               |
|                        |          | voonnstellingen             |                                 | ок            |
|                        |          |                             |                                 | nuleren       |
|                        |          |                             |                                 | $\equiv$      |
|                        |          |                             |                                 | aden          |
|                        |          |                             | Op                              | slaan         |
|                        | <b>.</b> |                             |                                 |               |
|                        |          |                             |                                 |               |
|                        |          | Naam: Aangepast             |                                 | Nieuw         |
|                        |          | Verlooptype: Effen v        |                                 |               |
|                        |          | Masiandi 100                |                                 |               |
|                        |          |                             |                                 |               |
|                        |          |                             |                                 |               |
|                        |          | â                           | <u> </u>                        |               |
|                        |          | Stops                       |                                 |               |
|                        |          |                             |                                 | n             |
|                        |          |                             |                                 |               |
|                        |          |                             |                                 |               |
|                        |          |                             |                                 |               |

Zwart/wit verloop

b. Gekleurd klein kader kleurbedekking(kies kleur in functie van je foto), laagVulling : 0%, dekking 60%

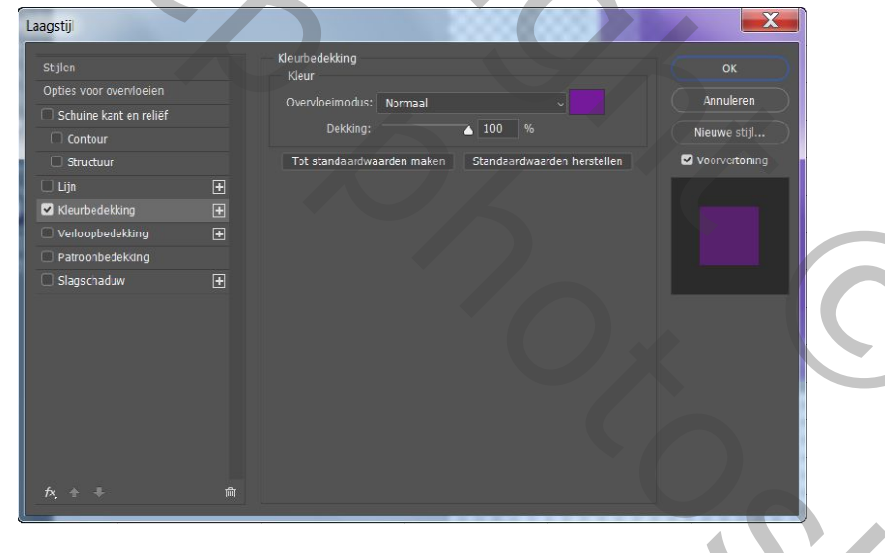

c. Gekleurd groot kader : zelfde stijl geven als klein kader.

 $\mathcal{O}_{\mathcal{I}}$ 

d. Laag voor foto : maak het vierkant wit en geef schaduw binnen

| Laagstijl                                                                                                    |   |                                                                                                    | X                                                |
|----------------------------------------------------------------------------------------------------|---|----------------------------------------------------------------------------------------------------|--------------------------------------------------|
| Stillen         Opties voor overvloeien         Schuine kant er reliëf         Contour         Structuur         Lijn         Schaduw binnen         Verloopbedekking         Patroonbedekking         Slagschaduw         fx | • | Schaduw binnen<br>Structuur<br>Overvloeimodus: Vermenigvuldigen<br>Dekking:<br>Dekking:<br>B4 C Globale belichting gebruiken<br>Afstand:<br>182 px<br>Inperken:<br>0 %<br>Grootte:<br>103 px<br>Kwaliteit<br>Contour:<br>Anti-aliased<br>Ruis:<br>0 %<br>Tot standaardwaarden maken<br>Standaardwaarden herstellen | OK<br>Annuleren<br>Nieuwe stijl<br>Voorvertoning |

3. Onderste laag wit maken en een patroondekking geven naar eigen keuze alhoewel dat fijne wit/zwart lijntjes wel een mooi effect geeft.

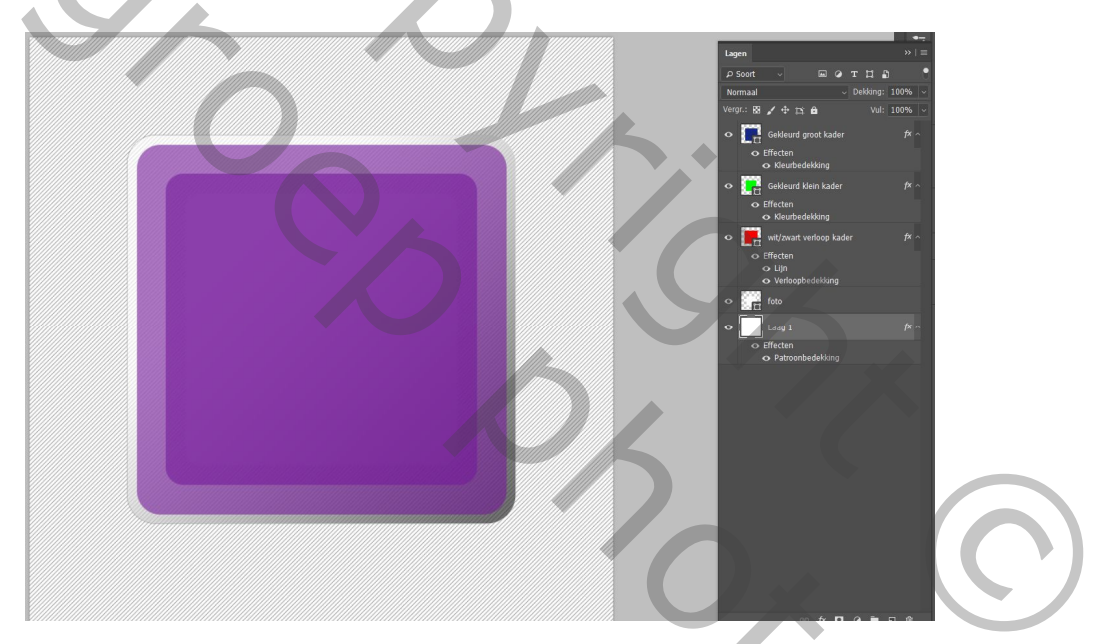

4. Nu gaan we de Vormen omzetten naar pixels roteren. Activeer de drie onderste lagen met Vormen en roteer 45°

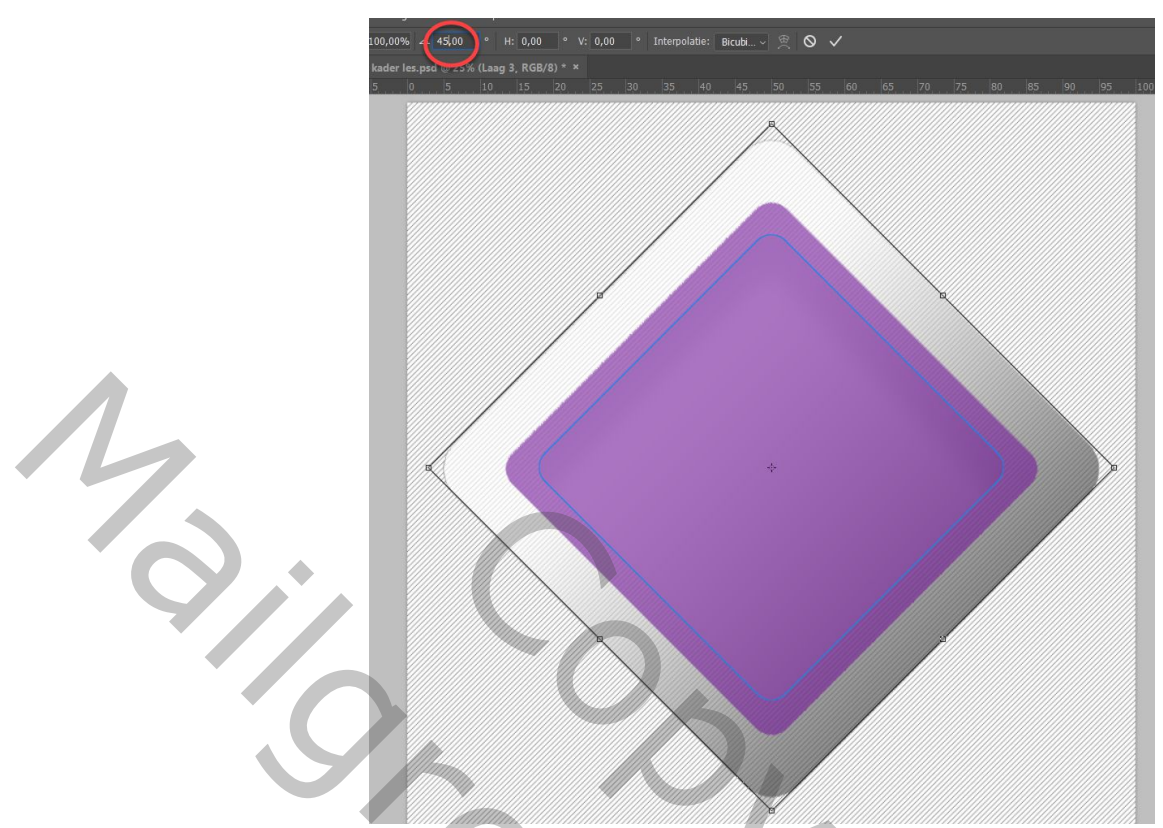

- 5. Activeer nu de bovenste Vorm, groot gekleurd kader en roter dit 31°
- 6. Nu pas de Vormen uitsnijden : goed opletten, Met Ctrl+klik op fotolaag de onderste vorm slecteren/
- 7. Delete deze vorm nu op de drie bovenste lagen en klaar is je template.
- 8. Vullen met een foto kunnen jullie nu wel door Plakken In? En de foto ook schaduw binnen geven zoals de witte laag.

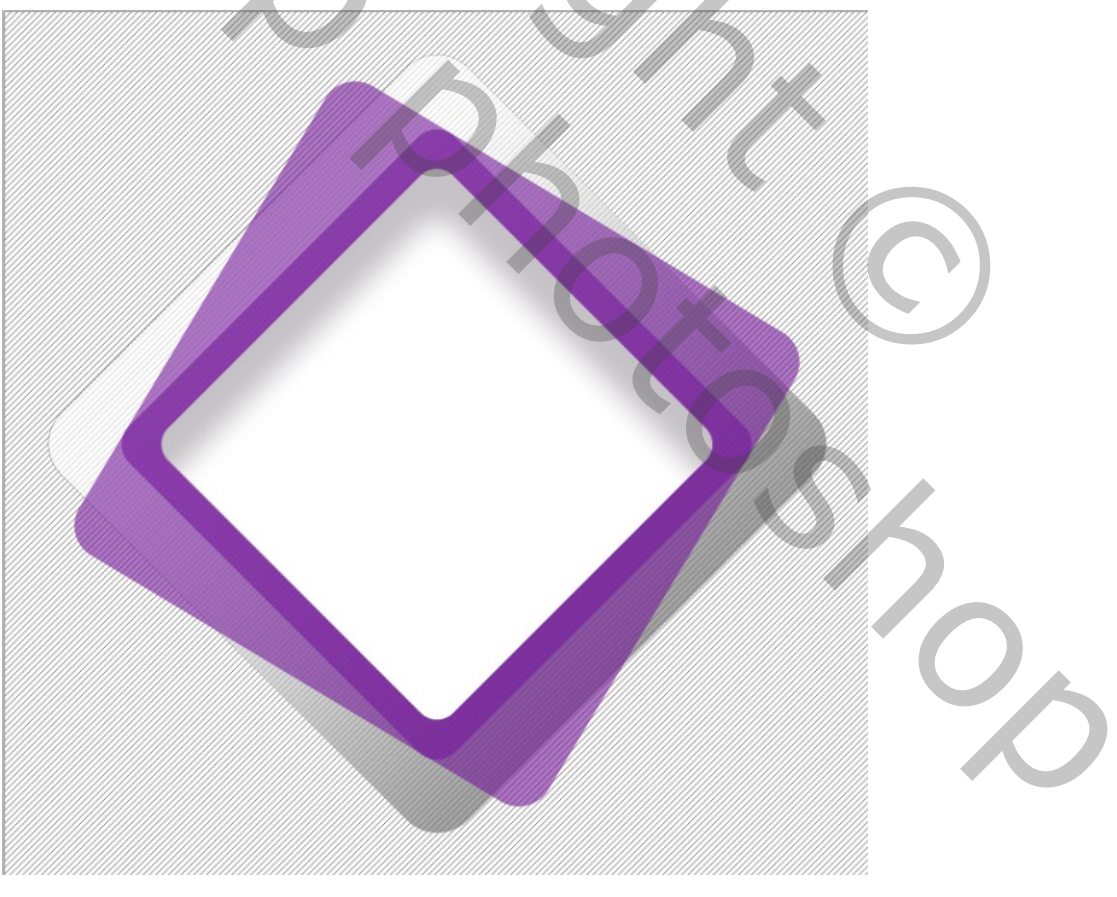

Veel plezier!